### How to Order Navigation in Terminal Four

In the Site Structure section (left column), navigate to the area that has the navigation you want to manage. If you're not sure where the section is, use the **breadcrumbs** on the live web page as a guide. The breadcrumbs is the path from home page to the page you're on directly below the page title (see Fig. A which shows the breadcrumbs to the Division of Nephrology's Clinical Training web page . To find the section in T4, you would follow the identical path (Departments, Department of Medicine, Division, etc.)

## Fig. A Division of Nephrology

Departments > Department of Medicine > Divisions > Division of Nephrology > Fellowship Training Program > Clinical Training

2. Mouse over the yellow down arrow in next to the **top-level section** that has the navigation you want to manage. This will be the section that appears as the top item in the left nav. Us the Office of Student Affairs as an example, if you wanted to order the top level items (Administrative Services, Events and Ceremonies, etc.), you would mouse over the yellow arrow for Office of Student Affairs then click Modify (black circle in Fig. B.).

Fig B

# Office of Student Af

Offices of the Dean > Office of Student Affairs

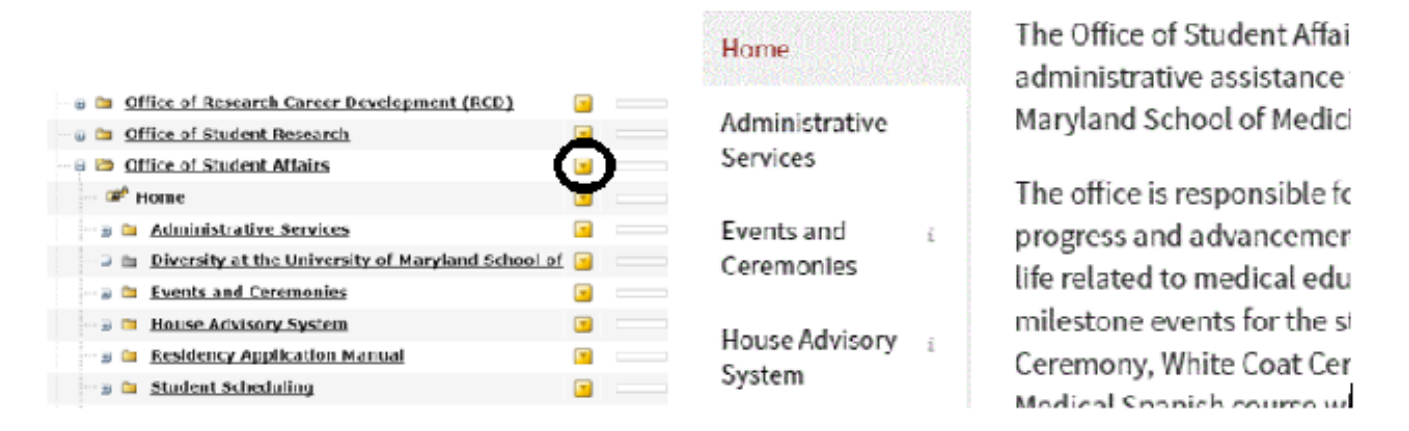

 If you want to order a sub section (one that has an arrow next to it), you would click the yellow down arrow next to the top-level page of that sub section. For example, if you wanted to re-order the navigation nested under Events and Ceremonies, you would mouse over the yellow arrow for Events and Ceremonies then click Modify (circled in Fig. C).

Fig. C

## Office of Student Affairs

Offices of the Dean > Office of Student Affairs

| 🗉 🖻 Office of Student Affairs               |            | Home                     |   | The Office of Student Affairs provide<br>administrative assistance to studen |           |
|---------------------------------------------|------------|--------------------------|---|------------------------------------------------------------------------------|-----------|
| <sup>369</sup> Home                         |            | Administrative           |   | Maryland School of Medicine.                                                 |           |
| 🗉 🗃 🛚 Administrative Services               | <b>X</b>   | Services                 |   | The office is responsible for monito                                         | ring ctue |
| 🗆 🖬 🛛 Diversity at the University of Maryla |            | Events and               | > | Alpha Omega Alpha                                                            | in        |
| 😑 🗁 Events and Ceremonies                   |            | Ceremonies               |   | Match Day                                                                    | ce        |
| 🛛 🗀 🛛 <u>Alpha Omega Alpha</u>              |            | House Advisory<br>System | > | UMSOM Graduation                                                             | :cl       |
| 🚥 🗃 🛅 Match Day                             | <b>_</b>   | ,                        |   |                                                                              | l t       |
| 🖬 🔟 UMSOM Graduation                        |            | Residency<br>Application | > | Student Clinician's Ceremony                                                 | 1 8       |
| 🛛 🗀 Student Clinician's Ceremony            | <b>X</b>   | Manual                   |   | UMB Campus Graduation                                                        | :e        |
| UMB Campus Graduation                       |            | Student                  |   | White Coat Ceremony                                                          | la        |
| 🖬 🕲 White Coat Ceremony                     | Scheduling |                          |   |                                                                              | 51        |
| 🗆 🖬 Other Events                            |            | Tours & Job              |   | Other Events                                                                 |           |

4. After clicking Modify, click the "Subsections" tab as shown below in Fig. D Fig. D.

| >>  | SOM » Ho | ome » Offic | ces of the Dean | » Office of S | Student Affairs | 5             |             |        |
|-----|----------|-------------|-----------------|---------------|-----------------|---------------|-------------|--------|
| chi | General  | Content     | Page Lavouts    | Metadata      | Edit Rights     | Content Types | Subsections | Access |

5. Use the arrows in the Move column to order the navigation. Remember that some items, such as Config don't appear in navigation, so where they exist in this list is irrelevant. You may want to move them to the bottom so it's easier to see the navigation that appears.

|             | _ |
|-------------|---|
| <b>F</b> :~ | Г |
| FIV.        | г |
|             | _ |

| Name                                                       | Last Modified       | Move     | Lock |
|------------------------------------------------------------|---------------------|----------|------|
| Home                                                       | 23 Mar '16 13:22:35 | 8 v ^ 8  | Ŋ    |
| Administrative Services                                    | 13 Nov '15 19:31:08 | 8 v ^ 8  | Ŋ    |
| Diversity at the University of Maryland School of Medicine | 26 Sep '16 15:26:07 | \$ \ {   | 1    |
| Events and Ceremonies                                      | 13 Nov '15 19:35:43 | × × ^ *  |      |
| House Advisory System                                      | 12 Oct '16 09:41:22 | × × ^ *  |      |
| Residency Application Manual                               | 26 Sep '16 15:24:14 | ¥ × ^ \$ |      |
| Student Scheduling                                         | 13 Nov '15 19:37:09 | ¥ × ^ \$ |      |
| Tours & Job Shadowing                                      | 05 Dec '16 07:22:06 | ¥ × ^ \$ |      |
| <u>Global Health</u>                                       | 13 Nov '15 19:36:46 | ¥ × ^ \$ |      |
| Visiting Students                                          | 31 Oct '16 13:46:03 | ¥ × ^ \$ |      |
| The OSA Insider Podcast                                    | 08 Feb '17 13:48:07 | ¥ × ^ ®  |      |
| Bio-Entrepreneurs                                          | 06 Feb '17 13:26:27 | ¥ × ^ ®  |      |
| Newsletter                                                 | 13 Nov '15 19:36:52 | ¥ × ^ ®  |      |
| Calendar                                                   | 13 Nov '15 19:32:01 | ¥ × ^ ®  |      |
| Contact Us                                                 | 13 Nov '15 19:32:03 | ¥ × ^ ®  |      |
| OSA Academic Handbook                                      | 14 Dec '15 14:32:43 | ¥ × ^ \$ |      |
| sidebar                                                    | 24 Oct '16 14:08:43 | ¥ \^ \$  |      |
| AOA Junior-Senior Night Handbook                           | 16 Nov '16 12:19:22 | ¥ \^ \$  | Ø    |
| Config                                                     | 23 Mar '16 13:20:13 | ¥ \^ \$  |      |

Lock/UnLock All 뤝 / 🛅

6. When done, click Save Changes which appears on the top right and bottom right of list (Fig. F)

#### Fig. F

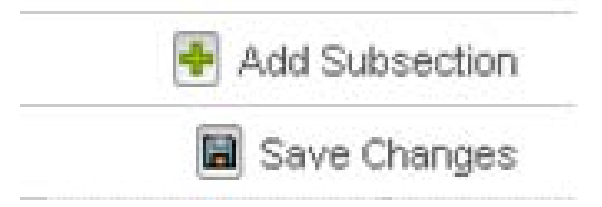